## ラウンジ K 操作方法 パソコン版

## 実績一覧 確認方法

|                                                                                                    | ピッパ                                                                                                    |                                                                                                    | 1. 祭绿桂耙                                                                                                    | 11 宇结、組織博報                                                                                                    | 2 友孫艹ポ ⊾                                                                                                    |
|----------------------------------------------------------------------------------------------------|----------------------------------------------------------------------------------------------------|----------------------------------------------------------------------------------------------------|----------------------------------------------------------------------------------------------------|----------------------------------------------------------------------------------------------------|----------------------------------------------------------------------------------------------------|
| ご注文、購入                                                                                                    | レノリ<br>履歴… 新                                                                                                    | 声 のよう C                                                                                                    | (三▲) 上述新聞日本Q<br>会員情報・定期購入情報                                                                                                    | □□□ 大石目・石山和川月和<br>組織図・実績・ボーナス                                                                                                    | ; 日祖シハート<br>よくあるご質問・ダウンロード                                                                                                    |
|                                                                                                    |                                                                                                    |                                                                                                    |                                                                                                    |                                                                                                    | 個人情報                                                                                                    |
|                                                                                                    |                                                                                                    | CP 50                                                                                                    | YUK 9                                                                                                    | 0                                                                                                    |                                                                                                    |
|                                                                                                    |                                                                                                    | 1 2011                                                                                                    | nger                                                                                                    |                                                                                                    | ようこそ!<br>様                                                                                                    |
|                                                                                                    |                                                                                                    | 2023                                                                                                    | 3.12.15                                                                                                    |                                                                                                    | ▶ 受信ボックス(1)                                                                                                    |
| Star B                                                                                                    |                                                                                                    | 0                                                                                                    | PEN                                                                                                    |                                                                                                    | ┃ 入金情報                                                                                                    |
|                                                                                                    |                                                                                                    |                                                                                                    |                                                                                                    |                                                                                                    |                                                                                                    |
|                                                                                                    |                                                                                                    |                                                                                                    | - 🌜 🦤                                                                                                    | -2-2-                                                                                                    | 小疋並:                                                                                                    |
|                                                                                                    |                                                                                                    |                                                                                                    |                                                                                                    |                                                                                                    | 】最新実績情報(2月分)                                                                                                    |
| 新情報                                                                                                    |                                                                                                    |                                                                                                    |                                                                                                    | 一覧を見る                                                                                                    | 2024.02.22(木) 時点                                                                                                    |
| 024.02.13                                                                                                    | マニュアルページは                                                                                                    | こ追加購入(定期同梱)と                                                                                                    | _PC版オートシップ(定期購入                                                                                                    | )変更方法を追                                                                                                    | 当月訂具資格:<br>本店ACT紹介数:                                                                                                    |
|                                                                                                    | マニュアルページに追                                                                                                    | 加購入(定期同梱)とPC版オ                                                                                                    | †ートシップ(定期購入)変更方法で                                                                                                    | を追加いたしました                                                                                                    | マネージヤー系列数:                                                                                                    |
| 024.02.07                                                                                                    | マニュアルページは                                                                                                    | こ追加購入(単独配送)を                                                                                                    | 追加いたしました。                                                                                                    |                                                                                                    |                                                                                                    |
|                                                                                                    | マニュアルページに追                                                                                                    | 加購入(単独配送)を追加い                                                                                                    | たしました。是非ご活用ください。                                                                                                    | 新たなマニュアル                                                                                                    | 招待方法                                                                                                    |
| 024.01.17                                                                                                    | マニュアルページを                                                                                                    | 追加いたしました。                                                                                                    |                                                                                                    |                                                                                                    |                                                                                                    |
|                                                                                                    | ラウンジK(Reibi快調                                                                                                    | CLUBマイページ)にマニュ                                                                                                    | アルページを追加いたしました。 /                                                                                                    | ペソコンや表示画面                                                                                                    | ┃ イベント情報                                                                                                    |
| 024.01.15                                                                                                    | 2023年11月までの                                                                                                    | ボーナス実績一覧を追加                                                                                                    | いたしました。                                                                                                    |                                                                                                    | 現在イベント&セミナーはあり                                                                                                    |
| <b>2</b> 開し                                                                                                    | ×ニュー「実績・組織<br>いたタブの中                                                                                                    | 「「報知」に2023年11月までの<br>「<br>マから「実績一                                                                                                    | ボーナス実績をご確認いただけるべ<br>・覧」を選びクリン                                                                                                    | ージを追加いたしま<br>ッ <b>クします</b> 。                                                                                                    | ません。                                                                                                    |
| 2 AU<br>Loung                                                                                                    | ×ニュ- 「実績・組織<br>いたタブの中<br>&                                                                                                    | 「「報」に2023年11月までの<br>「<br>つから「実績ー                                                                                                    | ボーナス実績をご確認いただけるペ<br>・覧」を選びクリン                                                                                                    | ージを追加いたしま<br>ッ <b>クします</b> 。<br>マニュアル <b>ご</b> お問い合わせ                                                                                                    | ません。                                                                                                    |
|                                                                                                    | メニュー 「実績・組織<br>いたタブの中<br>。<br>(CLUB<br>ゴンパ                                                                                                    | 「「報知」に2023年11月までの<br>「なら「実績ー<br>「ま知らせ                                                                                                    |                                                                                                    | ジを追加いたしま<br>ックします。<br>マニュアル ご お問い合わせ                                                                                                    | ません。<br>ません。                                                                                                    |
| 日<br>日<br>日<br>日<br>日<br>日<br>日<br>日<br>日<br>日<br>日<br>日<br>日                                                                                                    | メニュー「実績・組織<br>いたタブの中<br>ペング<br>クリック_新程                                                                                                    | 情報」に2023年11月までの<br>すから「実績一<br>聞お知らせ<br>清報・イベント情報                                                                                                    | ボーナス実績をご確認いただけるペ<br>-覧」を選びクリ                                                                                                    | マニュアル ② お問い合わせ 山 実績・組織情報 14(1) 14(1) 14( | ません。<br>ません。<br>ません。<br>ません。<br>ません。<br>タウンロード © ログアウト<br><b>? 各種サポート</b><br>よくあるご質問・ダウンロード…                                                                                                    |
| 2<br>開し<br>Loung<br>Reibi快調<br>マショット<br>ちらをく<br>ン<br>実績一覧                                                                                                    | ×ニュー「実績・組織<br>いたタブの中<br>後<br>(CLUB<br>ピング<br>クリック<br>新程                                                                                                    | 情報」に2023年11月までの<br>つから「実績ー<br>四お知らせ<br>暗報・イベント情報<br>ンポーナス支払ー                                                                                                    | ボーナス実績をご確認いただけるペ<br>・<br><b>「覧」を選びクリ</b>                                                                                                    | マニュアル ② お問い合わせ 山 実績・ボーナス 支払一覧                                                                                                    | ません。<br>ません。<br>ません。<br>タウンロード © ログアウト<br>? 各種サポート<br>よくあるご質問・ダウンロード                                                                                                    |
| 2<br>開し<br>Loungu<br>Reibi快調<br>をヨット<br>ちらを<br>ン実績一覧                                                                                                    | ×ニュー「実績・組織<br><b>いたタブの</b><br>く<br>く<br>し<br>に<br>し<br>ひ<br>り<br>ック<br>新程<br>し<br>い<br>ま<br>の<br>の<br>の<br>の<br>の<br>の<br>の<br>の<br>の<br>の<br>の<br>の<br>の                                  | 情報」に2023年11月までの<br>つから「実績ー<br>間 お知らせ<br>情報・イベント情報<br>ンポーナス支払ー                                                                                                    | ボーナス実績をご確認いただけるペ<br>-覧」を選びクリ、<br>EI 登録情報<br>会員電報・定期増入情報<br>覧 〉 ボーナス<br>(2023/                                                                                                    | <ul> <li>マウします。</li> <li>マニュアル ② お問い合わせ</li> <li>山 実績・組織情報<br/><sup>組織図・実績・ボーナス…</sup></li> <li>支払一覧<br/>11まで)</li> </ul>                                                                                                    | ません。<br>ません。<br>タウンロード © ログアウト<br>? 各種サポート<br>よくあるご質問・ダウンロード                                                                                                    |
| 2<br>開し<br>たのいのな<br>Reibi快調<br>をヨット<br>ちらをく<br>と<br>実績一覧<br>ン ユニレベル                                                                                                    | ×ニュー「実績・組織<br>いたタブの中<br>SCLUB<br>ごング<br>クリック m程                                                                                                    | 情報」に2023年11月までの<br>つから「実績一<br>日 お知らせ<br>暗報・イベント情報<br>> ポーナス支払一!<br>> バイナリ組織図                                                                                                    | ボーナス実績をご確認いただけるペ<br>-覧」を選びクリ・<br>E<br>E<br>登録情報<br>会員資報・定期場入情報<br>覧<br>> ボーナス<br>(2023/                                                                                                    | マンクします。<br>マニュアル ② お問い合わせ<br>加 実績・組織情報<br><sup>組織図・実績・ポーナス…</sup><br>支払一覧<br>11まで)                                                                                                    | ません。<br>ません。<br>ません。<br>タウンロード © ログアウト<br>? 各種サポート<br>よくあるご質問・ダウンロード                                                                                                    |
| 2<br>開し<br>ようサンダK<br>Counge<br>Reibi快調<br>をヨッド<br>ちらをく<br>ン<br>実績一覧<br>ン<br>ユニレベル                                                                                                    | ×ニュー「実績・組織<br><b>かたタブの</b><br>く<br>く<br>く<br>し<br>し<br>し<br>と<br>し<br>、<br>が<br>、<br>、<br>、<br>、<br>、<br>、<br>、<br>、<br>、<br>、<br>、<br>、<br>、                                              | 情報」に2023年11月までの<br>つから「実績一<br>回お知らせ<br>間報・イベント情報<br>> ポーナス支払一<br>> バイナリ組織図<br>2023                                                                                                    | ボーナス実績をご確認いただけるペ<br>- 覧」を選びクリ、<br>国 登録情報<br>会員情報、定期爆入情報<br>覧 > ボーナス<br>(2023/<br>5.12.15                                                                                                    | シを追加いたしま<br>マ ク します。<br>マニュアル ② お問い合わせ<br>値 実績・組織情報<br>組織型・実績・ボーナス<br>支払一覧<br>11まで)                                                                                                    | <ul> <li>ません。</li> <li>ダウンロード © ログアウト</li> <li>? 各種サポート<br/>よくあるご質問・ダウンロード</li> <li>&gt; 受信ボックス(1)</li> </ul>                                                                                                    |
| 2<br>開し<br>Lounge<br>Reibi快調<br>マショッド<br>ちらをく<br>ショット<br>ちらをく<br>ショット                                                                                                    | ×ニュー「実績・組織<br><b>いたタブの中</b><br>後<br>(CLUB<br>ごング<br>クリック<br>新程<br>しい組織図                                                                                                    | 情報」に2023年11月までの<br>つから「実績ー<br>日 お知らせ<br>暗報・イベント情報<br>> ボーナス支払ー!<br>> バイナリ組織図<br>2023<br>OI                                                                                                    | ボーナス実績をご確認いただけるペ<br>-覧」を選びクリ・<br>EI 登録情報<br>会員債報・定明爆入情報<br>覧 〉 ボーナス<br>(2023/<br>5.12.15<br>PEN                                                                                                    | シを追加いたしま<br>マ ク します。<br>マニュアル ② お問い合わせ<br>山 実績・組織情報<br>指地図・実績・ボーナス<br>支払一覧<br>11まで)                                                                                                    | <ul> <li>ません。</li> <li>ません。</li> <li>タウンロード (○ ログアウト)</li> <li>? 各種サポート<br/>よくあるご質問・ダウンロード</li> <li>&gt; 受信ボックス(1)</li> </ul>                                                                                                    |
| 2<br>開し<br>2<br>3<br>3<br>3<br>2<br>3<br>3<br>3<br>3<br>3<br>3<br>3<br>3<br>3<br>3<br>3<br>3<br>3                                                                                                    | xニュー「実績・組織<br>かたタブの中<br>なん<br>(CLUB<br>シング<br>クリック<br>加福<br>加<br>加<br>組織図                                                                                                    | 「<br>南敬」に2023年11月までの<br>「<br><b>口 お知らせ</b><br>「<br>間報・イベント「<br>電報・イベント「<br>電報・<br>、 ポーナス支払ー!<br>、 バイナリ組織図<br>2023<br>OH                                                                                                    | ホーナス実績をご確認いただけるペ<br>- 覧」を選びクリ、<br>三<br>三<br>登録情報<br>会員電報・定期導入価報<br>覧<br>ンポーナス<br>(2023/<br>3.12.15<br>PEN                                                                                                    | - シを追加いたしま<br>マ ク します。<br>マニュアル ② お問い合わせ<br>加 実績・組織情報<br>組織回・実績・ボーナス<br>支払一覧<br>11まで)                                                                                                    | <ul> <li>ません。</li> <li>ダウンロード © ログアウト</li> <li>? 各種サポート<br/>よくあるご質問・ダウンロード</li> <li>受信ボックス(1)</li> <li>入金情報</li> </ul>                                                                                                    |
| 2<br>開し<br>こ<br>た<br>の<br>に<br>の<br>に<br>の<br>い<br>の<br>の<br>の<br>の<br>の<br>の<br>の<br>の<br>の<br>の<br>の<br>の<br>の                                                                                                    | x==-「実績・組織<br><b>いたタブの中</b><br>後<br>(CLUB<br><sup>2</sup> ング<br>クリック<br>新題<br>ル組織図                                                                                                    | 情報」に2023年11月までの<br>すから「実績一<br>聞お知らせ<br>階報・イベント情報<br>シ ボーナス支払一!<br>シ バイナリ組織図<br>2023<br>OI                                                                                                    | <ul> <li>ボーナス実績をご確認いただけるペ</li> <li>・覧」を選びクリ・</li> <li>・覧 登録情報<br/>金貝雪根・定期週入雪報</li> <li>第 〉 ボーナス<br/>(2023/<br/>3.12.15<br/>PEN<br/>(2)</li> </ul>                                                                                                    | - シを追加いたしま<br>マ ク します。<br>マニュアル ② お問い合わせ<br>山 実績・組織情報<br>組織図・実績・ボーナス<br>支払一覧<br>11まで)                                                                                                    | ません。<br>ません。<br>ません。<br>・ 受信ボックス(1)<br>↓ 入金情報<br>不足金:                                                                                                    |
| 2<br>開し<br>の<br>の<br>Reibi快調<br>を<br>うすサンダK<br>の<br>の<br>Reibi快調<br>そ<br>うすかい<br>の<br>た<br>の<br>切内<br>の<br>の<br>の<br>の<br>の<br>の<br>の<br>の<br>の<br>の<br>の<br>の<br>の<br>の<br>の<br>の<br>の                                                                                                    | x==-「東積・組織<br>かたタブの中<br>なん<br>NCLUB<br>シグ<br>クリック<br>#程<br>」<br>ル組織図                                                                                                    | 「<br>南敬」に2023年11月までの<br>「<br>本から「実績一                                                                                                    | <ul> <li>ボーナス実績をご確認いただけるべ</li> <li>・覧」を選びクリ・</li> <li>・</li> <li>・</li> <li>ご 登録情報<br/>会員電報・正明選入信報</li> <li>第 2023/</li> <li>・</li> <li>・</li> <li>・</li> <li>エーナス<br/>(2023/</li> </ul>                                                                                                    | シを追加いたしま<br>マ ク します。<br>マニュアル ② お問い合わせ<br>値 実績・組織情報<br>組織図・実績・ボーナス<br>支払一覧<br>11まで)                                                                                                    | <ul> <li>ません。</li> <li>ダウンロード © ログアウト</li> <li>? 各種サポート<br/>よくあるご質問・ダウンロード</li> <li>&gt; 受信ボックス(1)</li> <li>】 入金情報</li> <li>不足金:</li> <li>温新実績情報(2月分)</li> </ul>                                                                                                    |
| 2<br>開い<br>こ<br>た<br>の<br>に<br>の<br>に<br>の<br>の<br>の<br>の<br>の<br>の<br>の<br>の<br>の<br>の<br>の<br>の<br>の                                                                                                    | x==-「実績・組織<br><b>いたタブの</b><br>(CLUB<br><sup>2</sup> ング<br>クリック<br>新羅<br>ル組織図                                                                                                    | 「<br>すから「実績一                                                                                                    | <ul> <li>ボーナス実績をご確認いただけるべ</li> <li>・覧」を選びクリ・</li> <li>・</li> <li>・</li> <li>・</li> <li>ご</li> <li>ご</li> <li>・</li> <li>ご</li> <li>ボーナス<br/>(2023/</li> <li>・</li> <li>・</li> <li>エーナス<br/>(2023/</li> </ul>                                                                                                    | ジを追加いたしま<br>マニュアル ② お問い合わせ<br>山 実績・組織情報<br>祖畑図・実績・ポーナス<br>支払一覧<br>11まで)                                                                                                    | <ul> <li>ません。</li> <li>ダウンロード (○ ログアウト)</li> <li>? 各種サポート<br/>よくあるご質問・ダウンロード</li> <li>&gt; 受信ボックス(1)</li> <li>【 入金情報</li> <li>不足金:</li> <li>【 最新実績情報(2月分)</li> <li>2024.02.22(木) 時点</li> </ul>                                                                            |
| <ul> <li>開し</li> <li>見の辺の見の</li> <li>見の辺の見の</li> <li>見の辺の見の</li> <li>見の辺の見の</li> <li>アマックス</li> <li>アマックス</li> <li>アシックス</li> <li>アシックス</li> <li>アシックス</li> <li>アシックス</li> <li>アシックス</li> <li>アシックス</li> <li>アシックス</li> <li>アシックス</li> <li>アシックス</li> <li>アシックス</li>     &lt;</ul> | xニュー「実績・組織<br>かたタブの中<br>なん<br>り<br>てしいB<br>シング<br>クリック<br>加組織図<br>マーュアリページ/                                                                                                    | 「南敬」に2023年11月までの対<br>つから「実績ー<br>「「ま知らせ」<br>「「「「「「「「「「「「「」」」」」」」」」」」」」」」」」」<br>「「「「「「                                                                                                    | <ul> <li>ボーナス実績をご確認いただけるべ</li> <li>・覧」を選びクリ、</li> <li>・覧 登録情報<br/>会員情報・定期購入情報</li> <li>覧 &gt; ボーナス<br/>(2023/</li> <li>・12.15</li> <li>シレップ(完期時4)</li> </ul>                                                                                                    | シを追加いたしま<br>マニュアル ② お問い合わせ<br>山 実績・組織情報<br>組織団・実績・ポーナス<br>支払一覧<br>11まで)                                                                                                    | <ul> <li>ません。</li> <li>ダウンロード © ログアウト</li> <li>? 各種サポート<br/>よくあるご質問・ダウンロード</li> <li>&gt; 受信ボックス(1)</li> <li>】 入金情報</li> <li>不足金:</li> <li>】 最新実績情報(2月分)</li> <li>2024.02.22(木) 時点<br/>当月計算資格:<br/>本店ACT紹介数:</li> </ul>                                                    |
| 2<br>開い<br>こ<br>Reibi快調<br>マショット<br>こ<br>ちらを、<br>ショット<br>こ<br>ちらを、<br>ひのの<br>の<br>いの<br>し<br>いの<br>の<br>いの<br>し<br>いの<br>の<br>の<br>いの<br>し<br>いの<br>し<br>いの<br>し<br>いの<br>し<br>いの<br>し<br>いの<br>し<br>し<br>いの<br>し<br>し<br>いの<br>し<br>し<br>し<br>いの<br>し<br>いの<br>し<br>いの<br>し<br>いの<br>し<br>し<br>し<br>いの<br>いの<br>し<br>いの<br>し<br>し<br>し<br>いの<br>し<br>いの<br>し<br>こ<br>ちらを、<br>こ<br>いの<br>いの<br>いの<br>し<br>いの<br>し<br>いの<br>いの<br>し<br>いの<br>いの<br>し<br>いの<br>し<br>いの<br>し<br>いの<br>し<br>いの<br>し<br>いの<br>し<br>いの<br>し<br>いの<br>し<br>いの<br>し<br>いの<br>し<br>いの<br>し<br>いの<br>し<br>いの<br>し<br>いの<br>いの<br>し<br>いの<br>いの<br>いの<br>いの<br>し<br>いの<br>し<br>いの<br>し<br>いの<br>し<br>いの<br>いの<br>し<br>いの<br>し<br>いの<br>し<br>いの<br>し<br>いの<br>し<br>いの<br>いの<br>いの<br>し<br>いの<br>し<br>いの<br>いの<br>し<br>いの<br>いの<br>いの<br>し<br>いの<br>いの<br>いの<br>し<br>いの<br>いの<br>いの<br>し<br>いの<br>いの<br>いの<br>いの<br>いの<br>いの<br>いの<br>いの<br>いの<br>いの                                                                                                    | xニュー「実績・組織<br>かたタブの中<br>なん<br>(CLUB<br>ないが<br>クリック<br>新題<br>ノング<br>クリック<br>新題<br>マニュアルページに<br>マニュアルページに<br>マニュアルページに                                                                       | 情報」に2023年11月までの<br><b>コから「実績</b><br><b>溜お知らせ</b><br>情報・イベント情報<br>シ ボーナス支払ー!<br>シ バイナリ組織図<br>2023<br>0H<br>追加購入(定期同梱)とPC版オ                                                                                                    | <ul> <li>ボーナス実績をご確認いただけるべ</li> <li>・覧」を選びクリ・</li> <li>・覧 登録情報<br/>会員情報・定期週入情報</li> <li>第 〉ボーナス<br/>(2023/</li> <li>・12.15</li> <li>・アビートシップ(定期購入)</li> <li>・アビートシップ(定期購入)</li> <li>・アシップ(定期購入)</li> <li>・アシップ(定期購入)</li> </ul>                                                                                                    | ジを追加いたしま<br>マニュアル ② お問い合わせ<br>山 実績・組織情報<br>追磁回・実績・ポーナス<br>支払一覧<br>11まで)                                                                                                    | <ul> <li>ません。</li> <li>タウンロード © ログアウト</li> <li>? 各種サポート<br/>よくあるご質問・ダウンロード</li> <li>&gt; 受信ボックス(1)</li> <li>】 入金情報</li> <li>不足金:</li> <li>】 最新実績情報(2月分)</li> <li>2024.02.22(木) 時点<br/>当月計算資格:<br/>本店ACT紹介数:<br/>マモッジャー系列数:</li> </ul>                                     |
| 日<br>日<br>日<br>日<br>日<br>日<br>日<br>日<br>日<br>日<br>日<br>日<br>日<br>日                                                                                                    | xニュー「実績・組織<br>かたタブの中<br>なん<br>「CLUB<br>こング<br>クリック<br>加組織図<br>マニュアルページに<br>マニュアルページに<br>マニュアルページに<br>マニュアルページに                                                                             | <ul> <li>「東線」に2023年11月までの対</li> <li>コから「実績ー</li> <li>ゴから「実績ー</li> <li>ゴロント「「東線・イベント」「「東線・イベント」「「東京」」</li> <li>パイナリ組織図</li> <li>2023</li> <li>〇日</li> <li>(正期同梱)との</li> <li>(正期同梱)との</li> <li>(正期同梱)との</li> <li>(道加購入(定期同梱)との</li> <li>(単独配送)を</li> </ul>                                                                                                    | ボーナス実績をご確認いただけるべ ・覧」を選びクリ・ ・覧」を選びクリ・ ・覧 登録情報 会員情報・定期購入情報 5.12.15 2.12.15 2.12.15 2.12.15 2.12.15 2.12.15 2.12.15 2.12.15 2.12.15 2.12.15 2.12.15 2.12.15 2.12.15 2.12.15 2.12.15 2.12.15 2.12.15 2.12.15 2.12.15 2.12.15 2.12.15 2.12.15 2.12.15 2.12.15 2.12.15 2.12.15 2.12.15 2.15 2.12.15 2.12.15 2.12.15 2.12.15 2.12.15 2.12.15 2.12.15 2.12.15 2.12.15 2.12.15 2.12.15 2.12.15 2.12.15 2.12.15 2.12.15 2.12.15 2.12.15 2.12.15 2.12.15 2.12.15 2.12.15 2.12.15 2.12.15 2.12.15 2.12.15 2.12.15 2.12.15 2.12.15 2.12.15 2.12.15 2.12.15 2.12.15 2.12.15 2.12.15 2.12.15 2.12.15 2.12.15 2.13.14 3.12.15 3.12.15 <p< td=""><td>シを追加いたしま<br/>マニュアル ② お問い合わせ<br/>山 実績・組織情報<br/>組織団・実績・ポーナス<br/>支払一覧<br/>11まで)</td><td><ul> <li>ません。</li> <li>ダウンロード © ログアウト</li> <li>? 各種サポート<br/>よくあるご質問・ダウンロード</li> <li>&gt; 受信ボックス(1)</li> <li>】 入金情報</li> <li>不足金:</li> <li>】 最新実績情報(2月分)</li> <li>2024.02.22(木) 時点<br/>当月計算資格:<br/>本店ACT紹介数:<br/>花子ジャー系列数:</li> </ul></td></p<>                                                                                                | シを追加いたしま<br>マニュアル ② お問い合わせ<br>山 実績・組織情報<br>組織団・実績・ポーナス<br>支払一覧<br>11まで)                                                                                                    | <ul> <li>ません。</li> <li>ダウンロード © ログアウト</li> <li>? 各種サポート<br/>よくあるご質問・ダウンロード</li> <li>&gt; 受信ボックス(1)</li> <li>】 入金情報</li> <li>不足金:</li> <li>】 最新実績情報(2月分)</li> <li>2024.02.22(木) 時点<br/>当月計算資格:<br/>本店ACT紹介数:<br/>花子ジャー系列数:</li> </ul>                                      |
| 2<br>開い<br>こ<br>第<br>Reibi快調<br>予<br>ショット<br>こ<br>ちらを、<br>シ<br>ショット<br>こ<br>ちらを、<br>シ<br>ン<br>こ<br>こ<br>こ<br>い<br>の<br>い<br>の<br>い<br>の<br>い<br>の<br>い<br>の<br>い<br>の<br>い<br>の<br>い<br>の<br>い<br>の<br>い<br>の<br>い<br>の<br>い<br>の<br>い<br>の<br>い<br>の<br>い<br>の<br>い<br>の<br>い<br>の<br>い<br>の<br>い<br>の<br>い<br>の<br>い<br>の<br>い<br>の<br>い<br>の<br>い<br>の<br>い<br>の<br>い<br>い<br>の<br>の<br>い<br>い<br>い<br>い<br>の<br>い<br>い<br>い<br>い<br>い<br>の<br>い<br>い<br>い<br>い<br>い<br>い<br>い<br>い<br>い<br>い<br>い<br>い<br>い                                                                                                    | xニュー「実績・組織<br>かたタブの中<br>なん<br>CLUB<br>ないが<br>クリック<br>新題<br>フリック<br>新題<br>マニュアルページに<br>マニュアルページに<br>マニュアルページに<br>マニュアルページに<br>マニュアルページに<br>マニュアルページに<br>マニュアルページに                           | 情報」に2023年11月までの<br>すから「実績一<br>「日 お知らせ<br>情報・イベント情報<br>シ ボーナス支払一!<br>シ バイナリ組織図<br>2023<br>0日<br>2023<br>0日<br>2025<br>10日<br>2025<br>10日<br>2025<br>10日<br>2025<br>10日<br>2025<br>10日<br>2025<br>10日<br>2025<br>10日<br>2025<br>10日<br>2055<br>10日<br>2055<br>10日 | <ul> <li>ボーナス実績をご確認いただけるべ</li> <li>・覧」を選びクリ・</li> <li>・</li> <li>・</li> <li>・</li> <li>ご 登録情報<br/>会員情報、定期機入情報</li> <li>第 &gt; ボーナス<br/>(2023/</li> <li>・</li> <li>・</li></ul> | <ul> <li>⇒シを追加いたしま</li> <li>マニュアル ② お問い合わせ</li> <li>山 実績・組織情報<br/>:組織回・実績・ボーナス</li> <li>支払一覧<br/>11まで)</li> <li>ご違加いたしました</li> <li>新たなマニュアル</li> </ul>                                                                                                    | <ul> <li>ません。</li> <li>タウンロード © ログアウト</li> <li>? 各種サポート<br/>よくあるご質問・ダウンロード</li> <li>&gt; 受信ボックス(1)</li> <li>】 入金情報</li> <li>不足金:</li> <li>】 最新実績情報(2月分)</li> <li>2024.02.22(木) 時点<br/>当月計算資格:<br/>本店ACT紹介数:<br/>マモージャー系列数:</li> </ul>                                     |
| 2<br>開し<br>この<br>に<br>の<br>に<br>の<br>に<br>の<br>に<br>の<br>に<br>の<br>に<br>の<br>に<br>の<br>に<br>の<br>い<br>の<br>の<br>の<br>の<br>の<br>の<br>の<br>の<br>の<br>の<br>の<br>の<br>の                                                                                                    | xニュー「実績・組織<br>かたタブの中<br>なん<br>「CLUB<br>こング<br>クリック<br>加組織図<br>マニュアルページに追<br>マニュアルページに追<br>マニュアルページに追<br>マニュアルページに追<br>マニュアルページに追<br>マニュアルページに追<br>マニュアルページに追<br>マニュアルページに追                 |                                                                                                    | ボーナス実績をご確認いただけるべ ・覧」を選びクリ・ 三 登録情報 金貝宿報・定期購入情報 第 / ボーナス (2023/ 5.12.15 2.12.15 2.12.1                                                                                                    | シを追加いたしま<br>マニュアル ② お問い合わせ<br>山 実績・組織情報<br>組織図・実績・ポーナス<br>支払一覧<br>11まで)<br>覧を見る<br>) 変更方法を追<br>追加いたしました<br>新たなマニュアル                                                                                                    | <ul> <li>ません。</li> <li>ダウンロード (○ ログアウト)</li> <li>? 各種サポート<br/>よくあるご質問・ダウンロード</li> <li>&gt; 受信ボックス(1)</li> <li>】 入金情報</li> <li>不足金:</li> <li>【 最新実績情報(2月分)</li> <li>2024.02.22(木) 時点<br/>当月計算資格:<br/>本店ACT紹介数:<br/>マージャー系列数:</li> <li>沼待方法</li> </ul>                      |
| 2<br>開い                                                                                                    | xニュー「実積・組織<br>かたタブの中<br>なん<br>CLUB<br>マング<br>クリック<br>新題<br>フリック<br>第2<br>マニュアルページに<br>マニュアルページに<br>マニュアルページに<br>マニュアルページに<br>マニュアルページに<br>マニュアルページに<br>マニュアルページに<br>マニュアルページに<br>マニュアルページに | すから「実績ー         すから「実績ー         国 お知らせ         踏線・イベント情報         > ボーナス支払ー!         > バイナリ組織図         2023         び日         2023         び日         2023         び日         シ ボーナス支払ー!         > バイナリ組織図         2023         び日         追加購入 (定期同梱) とPC板村         追加購入 (準期同梱) とPC板村         追加購入 (単独配送) を追加いけ         追加いたしました。         CLUBマイページ) (にマニュブ                                                                                                    | <ul> <li>ボーナス実績をご確認いただけるべ</li> <li>・覧」を選びクリ・</li> <li>・</li> <li>・</li> <li>・</li> <li>ご 登録情報<br/>会員情報、定期機入情報</li> <li>第 &gt; ボーナス<br/>(2023/</li> <li>・</li> <li>・</li> <li>・</li> <li>た</li> <li>・</li> <li>・</li></ul> | <ul> <li>マンクします。</li> <li>マニュアル ② お問い合わせ</li> <li>山 実績・組織情報<br/>:組織回・実績・ボーナス</li> <li>支払一覧<br/>11まで)</li> <li>ブ変更方法を追<br/>:追加いたしました</li> <li>新たなマニュアル</li> <li>パンコンや表示画面</li> </ul>                                                                                                    | <ul> <li>ません。</li> <li>タウンロード © ログアウト</li> <li>? 各種サポート<br/>よくあるご質問・ダウンロード</li> <li>&gt; 受信ボックス(1)</li> <li>】 入金情報</li> <li>不足金:</li> <li>】 最新実績情報(2月分)</li> <li>2024.02.22(木) 時点</li> <li>当月計算資格:<br/>本店ACT紹介数:<br/>マトッドー系列数:</li> <li>諸行方法</li> <li>】 イベント情報</li> </ul> |

1

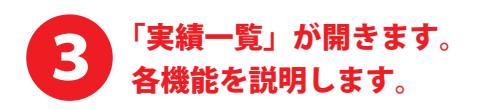

Connac K

| Lounge<br>化<br>Reibi快調CLUB |             | 8           | マニュアル 🕑 お問い合わせ | 🛂 ダウンロード 🕒 ログアウト |  |
|----------------------------|-------------|-------------|----------------|------------------|--|
| ↓ ショッピング                   | 日 お知らせ      | ■ 登録情報      | ■実績・組織情報       | ? 各種サポート         |  |
| ご注文、購入履歴…                  | 新者信報・イベント信報 | 会員情報・正期購入情報 | 祖斌四・美植・ホーナス    | よくあるご質問・タワンロート   |  |

TOP > 実績一覧

実績一覧

| 目立口之法不           |                | - TREET - R L. |              |
|------------------|----------------|----------------|--------------|
| _ = = = + = (/ ) | 17 11 IT 7 /   |                | - a          |
|                  | 1 E PANA //L.C |                | <b>D Z</b> O |

現在、2024/02/22までに入金処理が完了した分で実績計算されています。

| ID                                 | 年指定                       | 期間指定                                                                   |
|------------------------------------|---------------------------|------------------------------------------------------------------------|
| 0000000 ▼<br>↑本店やFCの<br>会員 IDを選択しま | 2024 ▼ 年 表示<br>↑ 指定した年を月ま | 2024 × 年 3 × 月までの過去12ヶ月分 表示 ← 指定した月から<br>過去 12ヵ月分を<br>表示します。<br>表示します。 |

## ID:0000000 集計期間:202403~202304

| 月度             | 2024/03 | 2024/02 | 2024/01 | 2023/12 | 2023/11 | 2023/10 | 2023/09 | 2023/08 | 2023/07 | 2023/06 | 2023/05 | 2023/04 |
|----------------|---------|---------|---------|---------|---------|---------|---------|---------|---------|---------|---------|---------|
| 計算資格           | 会員      | AM      | AM      | AM      |         |         |         |         |         |         |         |         |
| 新規購入金額         | 0       | 0       | 0       | 0       |         |         |         |         |         |         |         |         |
| 新規購入ポイント       | 0       | 0       | 0       | 0       |         |         |         |         |         |         |         |         |
| 定期購入金額         | 0       | 0       | 0       | 0       |         |         |         |         |         |         |         |         |
| 定期購入ポイント       | 0       | 0       | 0       | 0       |         |         |         |         |         |         |         |         |
| 追加購入金額         | 0       | 0       | 0       | 0       |         |         |         |         |         |         |         |         |
| 紹介ポジション数       | 0       | 0       | 0       | 0       |         |         | 内容で     | を確認     | します     |         |         |         |
| 本店アクティブ紹介数     | 0       | 0       | 0       | 0       |         |         |         |         |         |         |         |         |
| FCアクティブ紹介数     | 0       | 0       | 0       | 0       |         |         |         |         |         |         |         |         |
| レベルボーナス紹介数     | 0       | 0       | 0       | 0       |         |         |         |         |         |         |         |         |
| マッチンク゛ホ゛ーナス紹介数 | 0       | 0       | 0       | 0       |         |         |         |         |         |         |         |         |
| マネージャー系列数      | 0       | 0       | 0       | 0       |         |         |         |         |         |         |         |         |
| エリアマネーシ゛ャー系列数  | 0       | 0       | 0       | 0       |         |         |         |         |         |         |         |         |
| ブランチマネージャー系列数  | 0       | 0       | 0       | 0       |         |         |         |         |         |         |         |         |
|                |         |         |         |         |         |         |         |         |         |         |         |         |

トップページへ戻る ← ラウンジKの最初のページに戻ります。

▲ ページの先頭へ戻る

Copyright © Reibispark CO.,LTD All Rights Reserved

▶ 特定商取引法 ▶ 個人情報について ▶ 当社について

..... 2023 年 11 月以前のデータを確認したい場合は、 「ボーナス支払一覧(2023 年 11 月以前)」をご確認ください。